# Länkar till Edlevo

Detta gäller hur **länkar för elev, vårdnadshavare eller personal** ska se ut mot Edlevo. Informationen gäller **inte** för länkar till tjänster som kan benämnas som ".Net" eller "CDCWebb".

### Notera!

- Länkar till Edlevo för olika aktörer ska gå till adressen [https://domän]/**WE.Education.Spaces/Start**. Edlevo hittar utifrån denna sida alltid rätt startsida även om den ändras i framtiden.
- Om ni har lokal installation av elevregistret så ska också länkens URL gå mot den lokala domänen för alla aktörer. Edlevo hittar rätt tjänster i molnet.
- Tänk på att användare kan ha gamla länkar som favoriter, så det kan vara bra att gå ut med information till användare av systemet.

## För vårdnadshavare

Länkar till tjänster för vårdnadshavare ska gå mot er kunddomän och inte EduAPP-domänen. I länken ser man det genom att titta på om den innehåller **domain=EduApp**. Gör det det måste den ändras.

Säkerställ rätt länk i tre steg:

- 1. **Ersätt domänen.** Om ni har en URL som exempelvis https://education.service.tieto.com/WE.Education.Spaces/Start?Actor=Actor\_Relative& idpmethod=saml&domain=EduApp ändra till er domän enligt detta exempel https://education.service.tieto.com/WE.Education.Spaces/Start?Actor=Actor\_Relative& idpmethod=saml&domain=Kunddoman
- 2. Lägg till IDP-metod om det saknas. Lägg till &idpmethod=saml om den saknas. Testa. Fungerar länken ändå inte så gå till steg 3.
- 3. Lägg till appens federationsprofil. Lägg till &federationprofile=EduAppPublic i länken.

En komplett URL för vårdnadshavare ska alltså se ut enligt följande: https://[lokal URL eller molntjänst URL]/WE.Education.Spaces/Start?Actor=*Actor\_*Relative&domain=[**Er kunddomän**]&idpmethod=[**MethodKey**].

Beroende på hur det är konfigurerat så kan också federationprofile=EduAppPublic behöva läggas till i länken.

Exempel för molnkunder:

 $https://education.service.tieto.com/WE.Education.Spaces/Start?Actor=Actor_Relative&idpmethod=saml& \ensuremath{\textbf{domain}=\textbf{Kunddoman}}\ensuremath{\&}\ensuremath{\&}\ensuremath{\&}\ensuremath{\&}\ensuremath{\&}\ensuremath{\&}\ensuremath{\&}\ensuremath{\&}\ensuremath{\&}\ensuremath{\&}\ensuremath{\&}\ensuremath{\&}\ensuremath{\&}\ensuremath{\&}\ensuremath{\&}\ensuremath{\&}\ensuremath{\&}\ensuremath{\&}\ensuremath{\&}\ensuremath{a}\ensuremath{a}\ensur$ 

I appen så väljs kommun av användaren och då hittar appen rätt inloggningsmetod automatiskt.

### För personal

Actor=Actor\_Professional

Länken ser ut enligt följande: https:// [lokal URL eller molntjänst URL] /WE.Education.Spaces/Start?Actor=Actor\_Professional&domain=[**Er kunddomän**]&idpmethod=[**MethodKey**].

#### För elever

Actor=Actor\_Client

Länken ser ut enligt följande: https:// [lokal URL eller molntjänst URL] /WE.Education.Spaces/Start?Actor=Actor\_Client&domain=[**Er kunddomän**]&idpmethod=[**MethodKey**].

## Direktlänkar till olika tjänster i Edlevo

## Obs! Länkar till olika tjänster kan ändras över tid. Detta kommuniceras då i versionsinformationen.

Det går att direktlänka till olika tjänster genom att ange den URL som går till den modul ni vill länka till samt komplettera med för vem (aktör) samt er domän och inloggningsmetod.

#### Exempel på länk till nya ansökan till förskola.

https://[lokal URL eller molntjänst URL]/ChildPlacement.Citizen/#/applications?Actor=Actor\_Relative&domain=[Er kunddomän]&idpmethod=[MethodKey].